# CGR1xxx の設定 CGM-SRV IOx モジュール

### 目次

概要
 前提条件
 要件
 使用するコンポーネント
 背景説明
 設定
 ネットワーク図
 CGR1000 の CGM-SRV モジュールのインストール
 CGM-SRV モジュールで計算イメージをインストールして下さい
 インターフェイスを、DHCP および NAT 設定して下さい
 確認
 トラブルシューティング

### 概要

この資料に IOx によって接続されるグリッド モジュール(CGM)と併用するため Connected Grid ルータ(CGR) 1000 シリーズ プラットフォーム デバイスを設定する方法を-システム サー バ(SRV)モジュール記述されています。

### 前提条件

#### 要件

次の項目に関する知識があることが推奨されます。

- ルーティング
- •スイッチング
- ネットワークアドレス変換(NAT)
- 仮想化概念を理解して下さい

#### 使用するコンポーネント

このドキュメントの情報は、次のソフトウェアとハードウェアのバージョンに基づくものです。

- CGR1120 少なくとも 15.6-3(CGR1000) -universalk9-bundle.SSA.156-3.M2 を実行します 自由なモジュールスロットGi2/1 の IP アドレス設定されるセキュア シェル(SSH)
- CGM-SRV-XX モジュール

### 背景説明

CGR1000 プラットフォームの IOx アプリケーションか仮想マシンを実行したいと思うとき CGM-SRV 計算モジュールを使用できます。 マルチコア x86 CPU、メモリおよびストレージが含 まれている CGM-SRV モジュールは実際に小さいサーバです。 CGR1120 および CGR1240 は両 方 IOx 機能を追加するこれらのモジュールの 1 つがある場合があります。

書く時、表に示すように利用可能な2つの型があります:

ストックは保存しますユニット(SKU)を ソリッド ステート ドライブ(SSD) RAM CPUCGM-SRV-6464GB(使用可能な 50GB)CGM-SRV-128128GB(使用可能な 100GB)4GB 4 コア 800Mhz

各モジュールはまたストレージおよび自身の外部ギガビット イーサネットインターフェイスのための 2 つの USBポートを備えています。

他のどの IOx 可能なデバイスと同様に、モジュールは IOx アプリケーションの異なる型をホスト できます CGM-SRV モジュールの大きいキャパシティが原因で、また(たとえば Ubuntu か CentOS)イメージに示すように申し分なく設定された Windows か標準 Linux distro を実行でき ます。

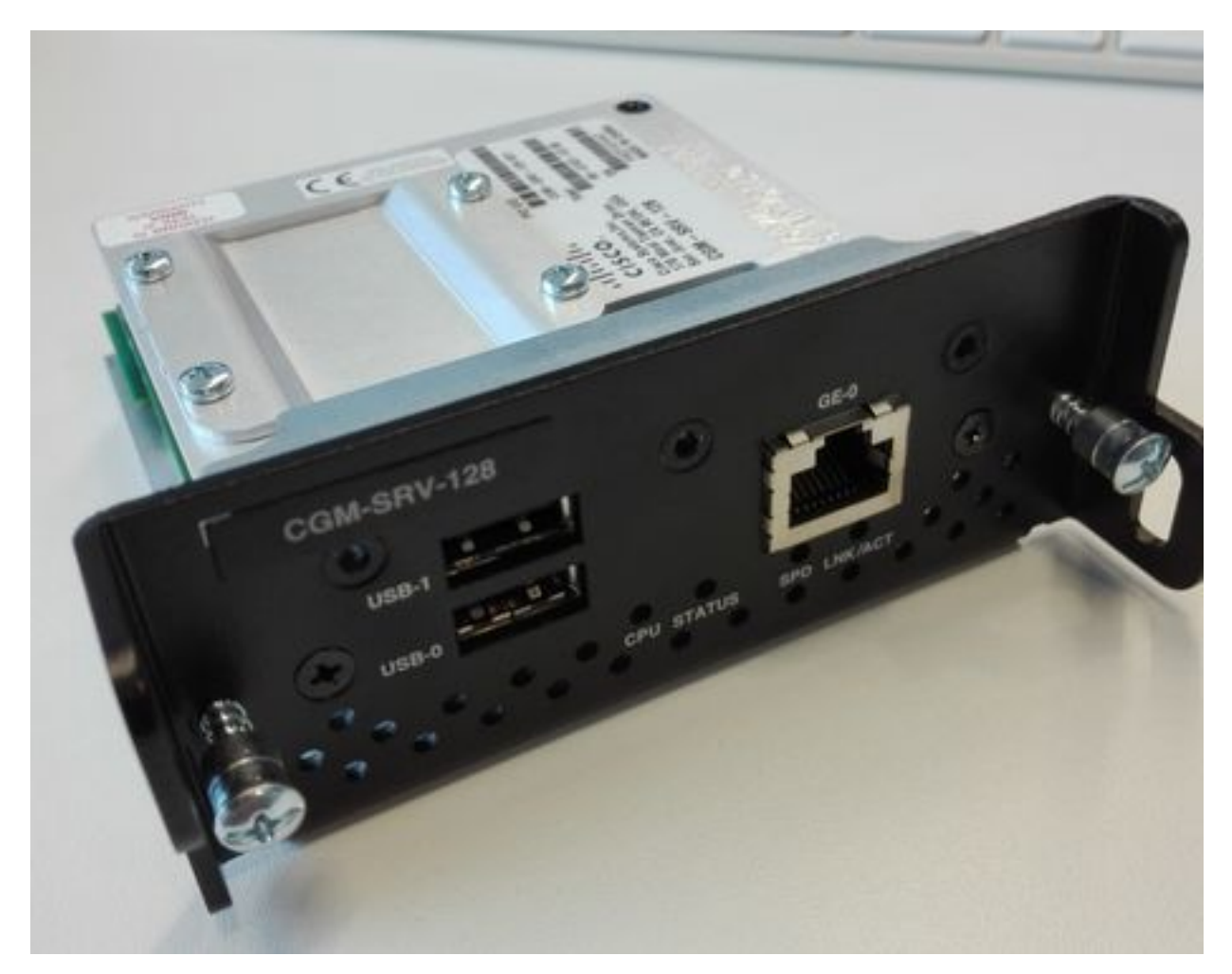

設定

#### ネットワーク図

CGM-SRV モジュールにゲストに Cisco IOS ® の方の 3 つのネットワーク インターフェイス、2 つの内部 インターフェースおよび CGM-SRV モジュールで動作する専用接続のための 1 外部が

あります。

使用されるインターフェイスは表に示すようにあります:

| 名前                 | 場所             | に接続します                            | マークし直して下さい        |
|--------------------|----------------|-----------------------------------|-------------------|
| Gi <slot>/1</slot> | Cisco IOS ® に内 | (Cisco アプリケーションのホスト フレームワー        | ホスト OS の eth_mgn  |
|                    | 部              | ク(CAF))を実行する CGM-SRV ホスト OS       | ンターフェイス           |
| Cicclot>/2         | Cisco IOS ® に内 | CCM SPV 47 K VM (10 PPU 4 - $2 P$ | ホストの svcbr_0 OS > |
| GI~SI0[-/2         | 部              |                                   | dpbr_0            |
| oth0               | モジュールの外郊       | CCM SPV 47 K VM (10 PPU 4 - $2 P$ | ホストの svcbr_1 OS > |
| enio               |                |                                   | dpbr_1            |

すべてがどのようにの相互接続されるかダイアグラムはイメージに示すようにあります:

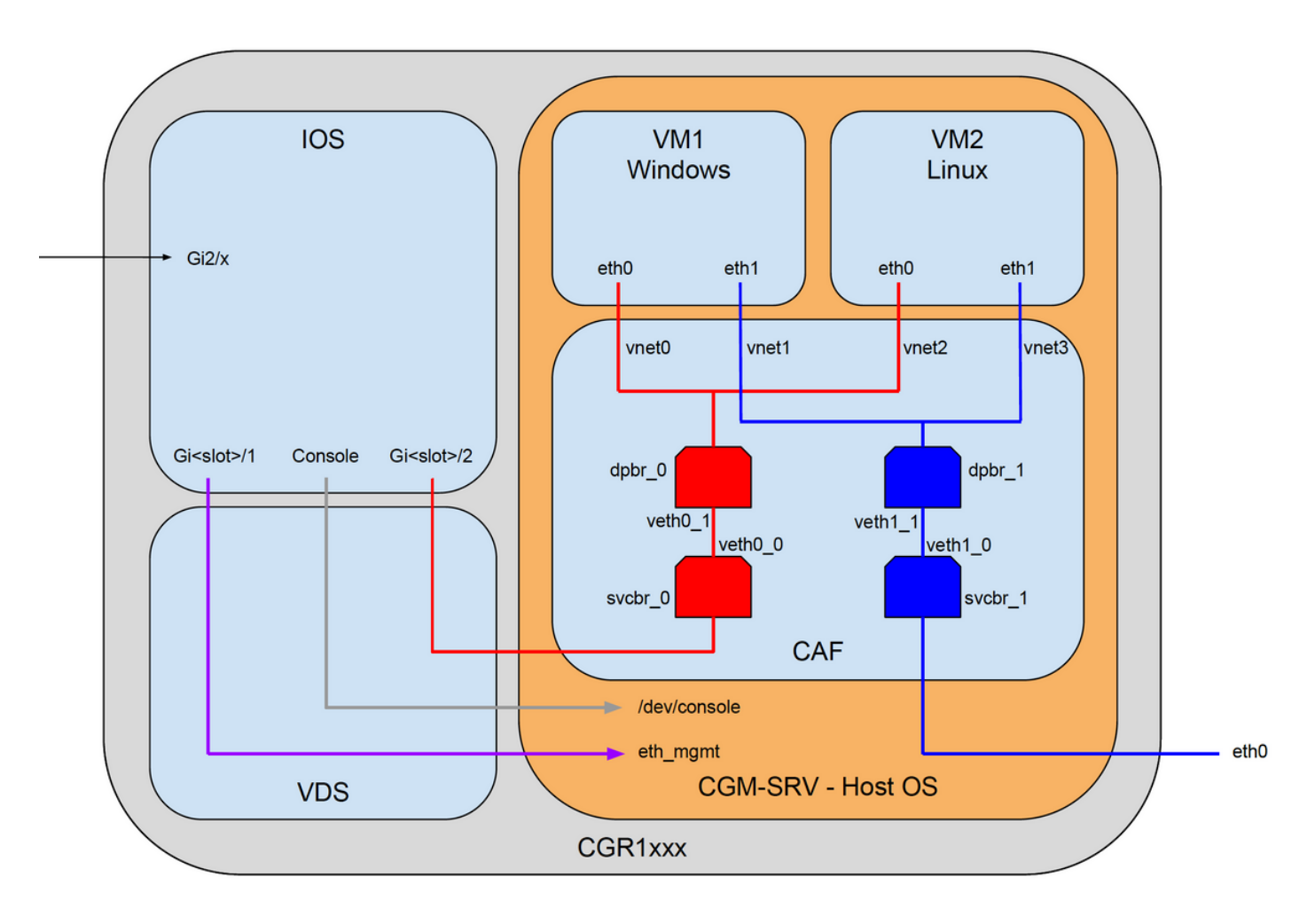

CGR1000のCGM-SRVモジュールのインストール

CGR1000 の CGM-SRV を設定するために、CGR1120 のモジュールの挿入から開始する必要が あります。 これはデバイスをオフラインにする必要なしで次の通りすることができます:

ステップ 1. CGM-SRV モジュールをインストールしたいと思うモジュールポートをシャットダウ ンして下さい:

KJK\_CGR1120\_20#conf t Enter configuration commands, one per line. End with CNTL/Z. KJK\_CGR1120\_20(config)#hw-module poweroff 4 呼び出します。 スロット 4.で物理的に モジュールを挿入できます。 モジュールが挿入されたら 、モジュールスロットに動力を与えることができます: KJK\_CGR1120\_20(config) #no hw-module poweroff 4

ステップ3次のとおりであるとそれが期待すると同時にモジュールが認識されるかどうか確認し よう:

| KJK_C | CGR1120_ | _20#sh module 4         |               |            |        |
|-------|----------|-------------------------|---------------|------------|--------|
| Mod   | Ports    | Module-Type             |               | Model      | Status |
|       |          |                         |               |            |        |
| 4     | 1        | CGR1000 Server Module ( | 64GB Disk     | CGM-SRV-64 | ok     |
| Mod   | Hw       | Serial-Num              | Last reload r | reason     |        |
|       |          |                         |               |            |        |

4 1.0 FOCXXXXXXX

出力をここに見てわかるようにモジュールは認識され、スロット 4.で用意します。 すべてを設定 し始めて現在準備ができています。

#### CGM-SRV モジュールで計算イメージをインストールして下さい

次のステップはモジュールでホスト Operating System (OS) イメージをロードすることです 。これのためのイメージはからダウンロードすることができます: <u>https://software.cisco.com/download/release.html?mdfid=284174271&softwareid=286312260</u>

Cisco Connection Online (CCO)からイメージをダウンロードした後、CGR1000 へのアップロ ード/ダウンロードそれ:

KJK\_CGR1120\_20#copy scp://jedepuyd@10.X.X.X/cgr1000-compute-1.2.5.1.SPA flash: Destination filename [cgr1000-compute-1.2.5.1.SPA]? Password: Sending file modes: C0644 69765564 cgr1000-compute-1.2.5.1.SPA ... 69765564 bytes copied in 1367.560 secs (51015 bytes/sec) イメージが CGR1000 で利用できれば、CGM-SRV モジュールでそれをインストールできます:

KJK\_CGR1120\_20#server-module 4 install flash:cgr1000-compute-1.2.5.1.SPA
Operation requires module reload, do you want to continue? [yes]: yes
Installing image: /cgr1000-compute-1.2.5.1.SPA ..... Done!

### 設定 インターフェイス、DHCP および NAT

前述のように、2 つの内部 インターフェース IOS ® が on Cisco あります CGM-SRV と接続する 。 スロット 4 でモジュールを挿入したので、これらのインターフェイスは指名されます: Gi4/1 および Gi4/2。 NAT を使用するとき、これらのインターフェイスの IP アドレスはただ内部で使 用されます。

CGM-SRV で動作するホスト OS 間の接続のための Gi4/1 を、と Cisco IOS ® 設定して下さい:

```
KJK_CGR1120_20#conf t
Enter configuration commands, one per line. End with CNTL/Z.
KJK_CGR1120_20(config)#int gi4/1
KJK_CGR1120_20(config-if)#ip addr 192.168.100.1 255.255.255.0
KJK_CGR1120_20(config-if)#ip nat inside
KJK_CGR1120_20(config-if)#ip virtual-reassembly in
KJK_CGR1120_20(config-if)#duplex auto
KJK_CGR1120_20(config-if)#speed auto
KJK_CGR1120_20(config-if)#ipv6 enable
KJK_CGR1120_20(config-if)#ipv6 enable
KJK_CGR1120_20(config-if)#no shut
KJK_CGR1120_20(config-if)#no shut
KJK_CGR1120_20(config-if)#exit
Gi4/2 を設定して下さい; CGM-SRV で動作するゲストと Cisco IOS ® 間の接続のため:
```

KJK\_CGR1120\_20#conf t Enter configuration commands, one per line. End with CNTL/Z. KJK\_CGR1120\_20(config)#int gi4/2 KJK\_CGR1120\_20(config-if)#ip addr 192.168.101.1 255.255.255.0 KJK\_CGR1120\_20(config-if)#ip nat inside KJK\_CGR1120\_20(config-if)#ip virtual-reassembly in KJK\_CGR1120\_20(config-if)#duplex auto KJK\_CGR1120\_20(config-if)#speed auto KJK\_CGR1120\_20(config-if)#speed auto KJK\_CGR1120\_20(config-if)#ipv6 enable KJK\_CGR1120\_20(config-if)#in shut KJK\_CGR1120\_20(config-if)#exit NAT 外部として CGR1000 にアクセスを可能にするインターフェイス IOS ® 側を on Cisco 設定 して下さい:

KJK\_CGR1120\_20 (config) #int gi2/1 KJK\_CGR1120\_20 (config-if) #ip nat outside ホスト OS およびゲストのための DHCP を設定して下さい:

KJK\_CGR1120\_20#conf t Enter configuration commands, one per line. End with CNTL/Z. KJK\_CGR1120\_20(config)#ip dhcp pool iox\_host\_pool KJK\_CGR1120\_20(dhcp-config)#network 192.168.100.0 255.255.255.0 KJK\_CGR1120\_20(dhcp-config)#default-router 192.168.100.1 KJK\_CGR1120\_20(dhcp-config)#lease infinite KJK\_CGR1120\_20(dhcp-config)#exit KJK\_CGR1120\_20(config)#ip dhcp pool iox\_guest\_pool KJK\_CGR1120\_20(dhcp-config)#network 192.168.101.1 255.255.255.0 KJK\_CGR1120\_20(dhcp-config)#default-router 192.168.101.1 KJK\_CGR1120\_20(dhcp-config)#default-router 192.168.101.1 KJK\_CGR1120\_20(dhcp-config)#lease infinite KJK\_CGR1120\_20(dhcp-config)#lease infinite KJK\_CGR1120\_20(dhcp-config)#lease infinite KJK\_CGR1120\_20(dhcp-config)#lease infinite KJK\_CGR1120\_20(dhcp-config)#lease infinite KJK\_CGR1120\_20(dhcp-config)#exit DHCP を有効に した後、CGM-SRV モジュールのホスト OS が IP を取るようにする必要があり ます。 この段階では、最も容易のモジュールを再起動することです:

KJK\_CGR1120\_20#conf t Enter configuration commands, one per line. End with CNTL/Z. KJK\_CGR1120\_20(config)#ip dhcp pool iox\_host\_pool KJK\_CGR1120\_20(dhcp-config)#network 192.168.100.0 255.255.255.0 KJK\_CGR1120\_20(dhcp-config)#default-router 192.168.100.1 KJK\_CGR1120\_20(dhcp-config)#lease infinite KJK\_CGR1120\_20(dhcp-config)#exit KJK\_CGR1120\_20(config)#ip dhcp pool iox\_guest\_pool KJK\_CGR1120\_20(dhcp-config)#network 192.168.101.1 255.255.255.0 KJK\_CGR1120\_20(dhcp-config)#default-router 192.168.101.1 KJK\_CGR1120\_20(dhcp-config)#default-router 192.168.101.1 KJK\_CGR1120\_20(dhcp-config)#default-router 192.168.101.1 KJK\_CGR1120\_20(dhcp-config)#lease infinite KJK\_CGR1120\_20(dhcp-config)#lease infinite KJK\_CGR1120\_20(dhcp-config)#lease infinite KJK\_CGR1120\_20(dhcp-config)#lease infinite KJK\_CGR1120\_20(dhcp-config)#lease infinite

KJK\_CGR1120\_20#conf t Enter configuration commands, one per line. End with CNTL/Z. KJK\_CGR1120\_20(config)#ip dhcp pool iox\_host\_pool KJK\_CGR1120\_20(dhcp-config)#network 192.168.100.0 255.255.255.0 KJK\_CGR1120\_20(dhcp-config)#default-router 192.168.100.1 KJK\_CGR1120\_20(dhcp-config)#lease infinite KJK\_CGR1120\_20(dhcp-config)#exit KJK\_CGR1120\_20(dhcp-config)#network 192.168.101.1 255.255.255.0 KJK\_CGR1120\_20(dhcp-config)#default-router 192.168.101.1 KJK\_CGR1120\_20(dhcp-config)#default-router 192.168.101.1 KJK\_CGR1120\_20(dhcp-config)#default-router 192.168.101.1 KJK\_CGR1120\_20(dhcp-config)#default-router 192.168.101.1 KJK\_CGR1120\_20(dhcp-config)#exit 次のコンフィギュレーションのステップはこれらのポート モジュールのホスト OS の IP に前方 NAT 設定の他を終了することであり、:

- モジュールの 2222 > 22 >: ホスト OS への SSH アクセス
- 8443 > CAF (地域管理者および IOxclient API アクセス)
- 5900 > VNC (Windows VM のための GUI へのアクセス)

KJK\_CGR1120\_20#conf t

Enter configuration commands, one per line. End with CNTL/Z. KJK\_CGR1120\_20(config)#ip access-list standard IOX\_NAT KJK\_CGR1120\_20(config-std-nacl)#permit 192.168.0.0 0.0.255.255 KJK\_CGR1120\_20(config-std-nacl)#exit KJK\_CGR1120\_20(config)#ip nat inside source list IOX\_NAT interface Gi2/1 overload KJK\_CGR1120\_20(config)#ip nat inside source static tcp 192.168.100.3 8443 interface Gi2/1 8443 KJK\_CGR1120\_20(config)#ip nat inside source static tcp 192.168.100.3 22 interface Gi2/1 2222 KJK\_CGR1120\_20(config)#ip nat inside source static tcp 192.168.100.3 5900 interface Gi2/1 5900 地域管理者およびホスト OS コンソールにアクセスできるために 1 つの最後のステップが必要と なります。

特権 15 のユーザを追加して下さい:

KJK\_CGR1120\_20#conf t

Enter configuration commands, one per line. End with CNTL/Z.

KJK\_CGR1120\_20(config)#username admin privilege 14 password cisco

この時点で、設定は完了した、IOx のために CGM-SRV モジュールを確認し、使用できるはずで す。

### 確認

このセクションでは、設定が正常に機能していることを確認します。

Cisco IOS ® から、IOx がこれらのコマンドで正しく設定されるかどうか確認できます:

KJK\_CGR1120\_20#conf t

Enter configuration commands, one per line. End with CNTL/Z.

KJK\_CGR1120\_20(config)#username admin privilege 14 password cisco

上の設定が正常であるかどうか確認するもう一つの方法は、地域管理者にブラウザと接続するこ とです。 NAT を設定したので、地域管理者は <u>CGR1000>:8443 の https:// <outside IP</u> でアクセス 可能である必要があります。

すべてがうまくいいた場合、イメージに示すように地域管理者ログインプロンプトが表示されら れますはずです:

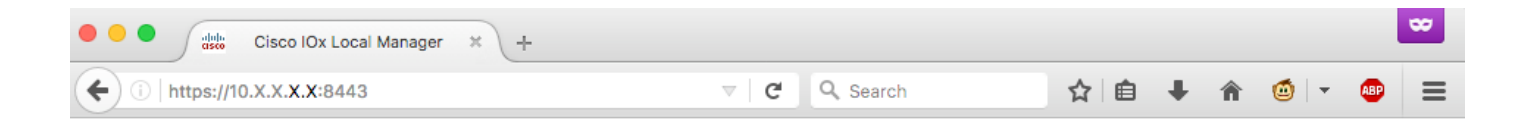

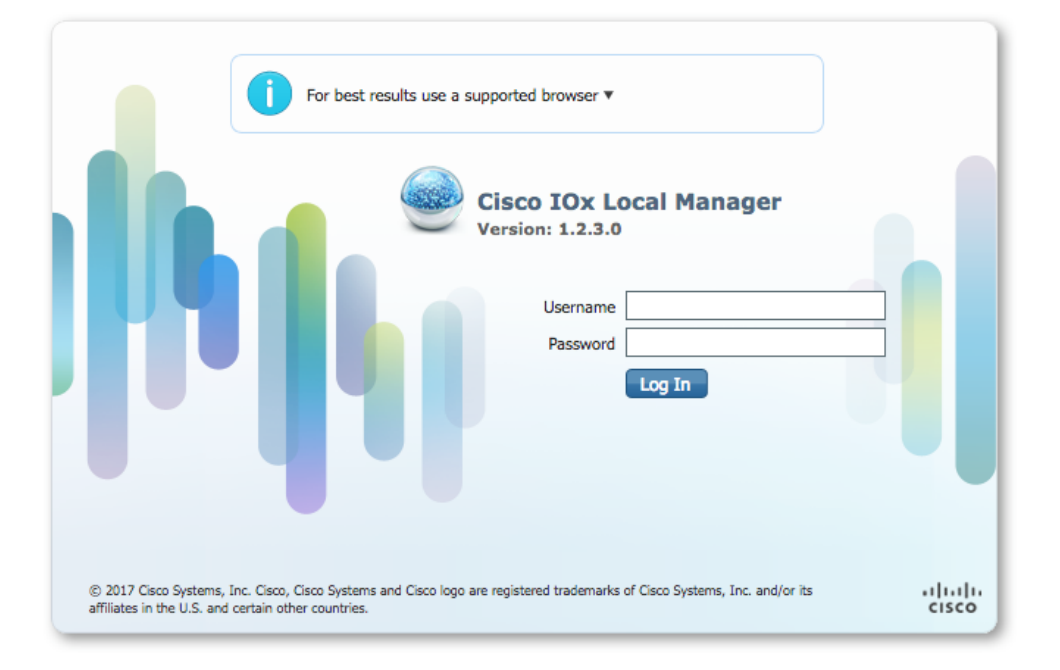

イメージに示すようにアクセス地域管理者先に作成した特権 15 ユーザとのログインでき、:

|                                                                                                    | (.X. <b>X.X</b> :8443/adn                                                          | nin                                                                     |                                       |                                                  |                      | C Q                                                                                                    | Search                                                                      |                                                                                                    | ☆ 自                                                                                         | +          | <b>î</b>                                                                                                    | - 48                                                                                                    |
|----------------------------------------------------------------------------------------------------|------------------------------------------------------------------------------------|-------------------------------------------------------------------------|---------------------------------------|--------------------------------------------------|----------------------|----------------------------------------------------------------------------------------------------|-----------------------------------------------------------------------------|----------------------------------------------------------------------------------------------------|---------------------------------------------------------------------------------------------|------------|----------------------------------------------------------------------------------------------------|----------------------------------------------------------------------------------------------------|
| sco Cisco IO                                                                                                  | <b>ystems</b><br>Ix Local Manager                                                  | r                                                                       |                                       |                                                  |                      |                                                                                                    |                                                                             |                                                                                                    |                                                                                             | Hello, a   | idmin   I                                                                                                    | .og Out                                                                                                    |
| plications                                                                                                    | Cartridges                                                                         | System Info                                                             | System Setting                        | Μ                                                | liddleware Service   |                                                                                                    |                                                                             |                                                                                                    |                                                                                             |            |                                                                                                    |                                                                                                    |
| Host Info                                                                                                    |                                                                                    |                                                                         |                                       |                                                  |                      | ▼ IP v4 Rout                                                                                                    | ting                                                                        |                                                                                                    |                                                                                             |            |                                                                                                    |                                                                                                    |
| Host na                                                                                                    | me: KJK_CGR1                                                                       | 120_20                                                                  | -                                     | Refres                                           | h Stats              | Dest                                                                                                    | G/W                                                                         | Mask                                                                                                    | Flags                                                                                       | Metric     | I                                                                                                    | nt                                                                                                    |
| Upti                                                                                                    | ime: 0 Day(s) a                                                                    | and 02:12:19                                                            |                                       | -                                                |                      | 0.0.0                                                                                                    | 192.168.10                                                                  | 0.0.0.0                                                                                                    | UG                                                                                          | 10         | e                                                                                                    | th-mgmt                                                                                                    |
| System ti                                                                                                    | ime: 03/25/201                                                                     | 7 21:12:01 UTC(UTC-                                                     | 0:00:00)                              |                                                  |                      | 192.168.10.0                                                                                                    | 0.0.0.0                                                                     | 255.255.25                                                                                                    | U                                                                                           | 0          | d                                                                                                    | pbr_n_0                                                                                                    |
| Software                                                                                                    | ver: 1.2.3.0                                                                       |                                                                         |                                       |                                                  |                      | 192.168.11.0                                                                                                    | 0.0.00                                                                      | 255.255.25                                                                                                    | U                                                                                           | 0          | d                                                                                                    | pbr_n_1                                                                                                    |
| System                                                                                                    | ID: FOC                                                                            |                                                                         |                                       |                                                  |                      | 192.168.10                                                                                                    | 0.0.0.0                                                                     | 255.255.25                                                                                                    | U                                                                                           | 0          | e                                                                                                    | th-mgmt                                                                                                    |
|                                                                                                    |                                                                                    |                                                                         |                                       |                                                  |                      | 192.168.12                                                                                                    | 0.0.00                                                                      | 255.255.25                                                                                                    | U                                                                                           | 0          | v                                                                                                    | irbr0                                                                                                    |
| Utilization<br>Load Average<br>Processes                                                                      | :: System: 0.29<br>:: 1 min: 0.00<br>:: Total: 102                                 | <ul> <li>User: 0.2%</li> <li>5 min: 0.00</li> <li>Stopped: 0</li> </ul> | I/O Wait: 0<br>15 min: 0<br>Zombie: 0 | .0% Id<br>.00                                    | le: 99.6%            | Domain:   Logs Logging Mana                                                                                                 | gement                                                                      | Name Servers:                                                                                                    | NT                                                                                          | P Servers: |                                                                                                    |                                                                                                    |
|                                                                                                    |                                                                                    |                                                                         |                                       | <u> </u>                                         |                      |                                                                                                    |                                                                             |                                                                                                    |                                                                                             |            |                                                                                                    |                                                                                                    |
|                                                                                                    |                                                                                    |                                                                         |                                       |                                                  |                      | Log name                                                                                                    | Tim                                                                         | estamp                                                                                                    | Log Size                                                                                    |            | View                                                                                                    |                                                                                                    |
| Memory                                                                                                    |                                                                                    |                                                                         |                                       |                                                  |                      | Log name<br>caf.log                                                                                                    | Tim                                                                         | nestamp<br>Mar 25 21:10:5                                                                                                    | Log Size<br>11025                                                                           |            | View<br>download                                                                                                 | 1                                                                                                    |
| Memory                                                                                                    | Size                                                                               | Used                                                                    |                                       | Free                                             |                      | Log name<br>caf.log<br>tpmc.log                                                                                             | Tin<br>Sat<br>Sat                                                           | estamp<br>Mar 25 21:10:5<br>Mar 25 21:10:5                                                                                                    | Log Size<br>11025<br>778418                                                                 |            | View<br>download<br>download                                                                                     | 1                                                                                                    |
| Memory<br>RAM                                                                                                 | Size<br>: 3.8 GB                                                                   | Used<br>94.4 MB                                                         |                                       | Free<br>3.7 GB                                   |                      | Log name<br>caf.log<br>tpmc.log<br>dmo.log                                                                                  | Tim<br>Sat<br>Sat                                                           | Mar 25 21:10:5<br>Mar 25 21:10:5<br>Mar 25 19:00:0                                                                                                    | Log Size<br>11025<br>778418<br>624                                                          |            | View<br>download<br>download<br>download                                                                         | 1<br>1                                                                                                    |
| Memory<br>RAM<br>SWAP                                                                                         | Size<br>1: 3.8 GB<br>1: 4.0 GB                                                     | Used<br>94.4 MB<br>0                                                    |                                       | Free<br>3.7 GB                                   |                      | Log name<br>caf.log<br>tpmc.log<br>dmo.log<br>messages                                                                      | Tim<br>Sat<br>Sat<br>Sat                                                    | Mar 25 21:10:5<br>Mar 25 21:10:5<br>Mar 25 19:00:0<br>Mar 25 19:02:0                                                                                                    | Log Size<br>11025<br>778418<br>624<br>82019                                                 |            | View<br>download<br>download<br>download<br>download                                                             | 1<br>1<br>1                                                                                                |
| Memory<br>RAM<br>SWAP                                                                                         | Size<br>1: 3.8 GB<br>1: 4.0 GB                                                     | Used<br>94.4 MB<br>0                                                    |                                       | Free<br>3.7 GB                                   |                      | Log name<br>caf.log<br>tpmc.log<br>dmo.log<br>messages<br>udhcpc-iox-ho                                                     | Tim<br>Sat<br>Sat<br>Sat<br>Sat<br>oks.log Sat                              | Mar 25 21:10:5<br>Mar 25 21:10:5<br>Mar 25 19:00:0<br>Mar 25 19:02:0<br>Mar 25 18:59:5                                                                                                    | Log Size<br>11025<br>778418<br>624<br>82019<br>87                                           |            | View<br>download<br>download<br>download<br>download                                                             |                                                                                                    |
| Memory<br>RAM<br>SWAP<br>Storage                                                                              | Size<br>1: 3.8 GB<br>1: 4.0 GB                                                     | Used<br>94.4 MB<br>0                                                    | :                                     | Free<br>3.7 GB                                   |                      | Log name<br>caf.log<br>tpmc.log<br>dmo.log<br>messages<br>udhcpc-iox-ho<br>dmesg                                            | Tim<br>Sat<br>Sat<br>Sat<br>Sat<br>oks.log Sat<br>Sat                       | Mar 25 21:10:5<br>Mar 25 21:10:5<br>Mar 25 19:00:0<br>Mar 25 19:02:0<br>Mar 25 18:59:5<br>Mar 25 18:59:5                                                                                                    | Log Size<br>11025<br>778418<br>624<br>82019<br>87<br>32959                                  |            | View<br>download<br>download<br>download<br>download<br>download                                                 |                                                                                                    |
| Memory<br>RAM<br>SWAP<br>Storage                                                                              | Size<br>1: 3.8 GB<br>1: 4.0 GB                                                     | Used<br>94.4 MB<br>0                                                    | Size                                  | Free<br>3.7 GB<br>Filesy                         | Space                | Log name<br>caf.log<br>tpmc.log<br>dmo.log<br>messages<br>udhcpc-iox-ho<br>dmesg<br>lastlog                                 | Tim<br>Sat<br>Sat<br>Sat<br>Sat<br>oks.log Sat<br>Sat<br>Sat                | Mar 25 21:10:5<br>Mar 25 21:10:5<br>Mar 25 19:00:0<br>Mar 25 19:02:0<br>Mar 25 18:59:5<br>Mar 25 18:59:5<br>Mar 25 18:59:5                                                                                                    | Log Size<br>11025<br>778418<br>624<br>82019<br>87<br>32959<br>0                             |            | View<br>download<br>download<br>download<br>download<br>download<br>download                                     |                                                                                                    |
| Memory<br>RAM<br>SWAP<br>Storage<br>Device<br>dev/vg-server                                                   | Size<br>1: 3.8 GB<br>1: 4.0 GB<br>Mount point                                      | Used<br>94.4 MB<br>0                                                    | Size<br>975.9                         | Free<br>3.7 GB<br>Filesy<br>ext4                 | Space<br>32 %        | Log name<br>caf.log<br>tpmc.log<br>dmo.log<br>messages<br>udhcpc-lox-ho<br>dmesg<br>lastlog<br>boot                         | Tim<br>Sat<br>Sat<br>Sat<br>Sat<br>Sat<br>Sat<br>Sat<br>Sat                 | estamp<br>Mar 25 21:10:5<br>Mar 25 21:10:5<br>Mar 25 19:00:0<br>Mar 25 19:02:0<br>Mar 25 18:59:5<br>Mar 25 18:59:5<br>Mar 25 18:59:5<br>Mar 25 19:00:0                                                                                                    | Log Size<br>11025<br>778418<br>624<br>82019<br>87<br>32959<br>0<br>3141                     |            | View<br>download<br>download<br>download<br>download<br>download<br>download<br>download                         |                                                                                                    |
| Memory<br>RAM<br>SWAP<br>Storage<br>Device<br>dev/vg-server<br>dev/vg-server                                  | Size<br>3.8 GB<br>4.0 GB<br>Mount point<br>/<br>/mnt/data                          | Used<br>94.4 MB<br>0                                                    | Size<br>975.9<br>40.2 GB              | Free<br>3.7 GB<br>Filesy<br>ext4<br>ext4         | Space<br>32 %<br>6 % | Log name<br>caf.log<br>tpmc.log<br>dmo.log<br>messages<br>udhcpc-iox-ho<br>dmesg<br>lastlog<br>boot<br>boot~                | Tim<br>Sat<br>Sat<br>Sat<br>oks.log Sat<br>Sat<br>Sat<br>Sat<br>Sat         | estamp<br>Mar 25 21:10:5<br>Mar 25 21:10:5<br>Mar 25 19:00:0<br>Mar 25 19:02:0<br>Mar 25 18:59:5<br>Mar 25 18:59:5<br>Mar 25 19:00:0<br>Mar 25 18:59:5                                                                                                    | Log Size<br>11025<br>778418<br>624<br>82019<br>87<br>32959<br>0<br>3141<br>0                |            | View<br>download<br>download<br>download<br>download<br>download<br>download<br>download<br>download             |                                                                                                    |
| Memory<br>RAM<br>SWAP<br>Storage<br>Device<br>dev/vg-server<br>dev/vg-server                                  | Size<br>3.8 GB<br>4.0 GB<br>Mount point<br>/<br>/mnt/data                          | Used<br>94.4 MB<br>0                                                    | Size<br>975.9<br>40.2 GB              | Free<br>3.7 GB<br>Filesy<br>ext4<br>ext4         | Space<br>32 %<br>6 % | Log name<br>caf.log<br>tpmc.log<br>dmo.log<br>messages<br>udhcpc-lox-ho<br>dmesg<br>lastlog<br>boot<br>boot<br>boot<br>wtmp | Tim<br>Sat<br>Sat<br>Sat<br>oks.log Sat<br>Sat<br>Sat<br>Sat<br>Sat         | Mar 25 21:10:5<br>Mar 25 21:10:5<br>Mar 25 19:00:0<br>Mar 25 19:02:0<br>Mar 25 18:59:5<br>Mar 25 18:59:5<br>Mar 25 18:59:5<br>Mar 25 19:00:0<br>Mar 25 19:00:0<br>Mar 25 19:00:0                                                                                                    | Log Size<br>11025<br>778418<br>624<br>82019<br>87<br>32959<br>0<br>3141<br>0<br>2304        |            | View<br>download<br>download<br>download<br>download<br>download<br>download<br>download<br>download<br>download |                                                                                                    |
| Memory<br>RAM<br>SWAP<br>Storage<br>Device<br>dev/vg-server<br>dev/vg-server<br>Serial Interfa                | Size<br>: 3.8 GB<br>: 4.0 GB<br>Mount point<br>/<br>/mnt/data                      | Used<br>94.4 MB<br>0                                                    | Size<br>975.9<br>40.2 GB              | Free<br>3.7 GB<br>Filesy<br>ext4<br>ext4         | Space<br>32 %<br>6 % | Log name<br>caf.log<br>tpmc.log<br>dmo.log<br>messages<br>udhcpc-iox-ho<br>dmesg<br>lastlog<br>boot<br>boot~<br>wtmp        | Tim<br>Sat<br>Sat<br>Sat<br>Sat<br>Sat<br>Sat<br>Sat<br>Sat                 | Mar 25 21:10:5<br>Mar 25 21:10:5<br>Mar 25 19:00:0<br>Mar 25 19:02:0<br>Mar 25 18:59:5<br>Mar 25 18:59:5<br>Mar 25 19:00:0<br>Mar 25 18:59:5<br>Mar 25 19:00:0                                                                                                    | Log Size<br>11025<br>778418<br>624<br>82019<br>87<br>32959<br>0<br>3141<br>0<br>2304        |            | View<br>download<br>download<br>download<br>download<br>download<br>download<br>download<br>download             | 1<br>1<br>3<br>4<br>4<br>4<br>4<br>4<br>5<br>4<br>5<br>5<br>5<br>5<br>5<br>5<br>5<br>5<br>5<br>5<br>5<br>5 |
| Memory<br>RAM<br>SWAP<br>Storage<br>Device<br>dev/vg-server<br>dev/vg-server<br>Serial Interfa                | Size<br>: 3.8 GB<br>: 4.0 GB<br>Mount point<br>/<br>/mnt/data<br>aces<br>Device Id | Used<br>94.4 MB<br>0<br>Port 4                                          | Size<br>975.9<br>40.2 GB<br>wailable  | Free<br>3.7 GB<br>Filesy<br>ext4<br>ext4<br>Used | Space<br>32 %<br>6 % | Log name<br>caf.log<br>tpmc.log<br>dmo.log<br>messages<br>udhcpc-iox-ho<br>dmesg<br>lastlog<br>boot<br>boot<br>wtmp         | Tim<br>Sat<br>Sat<br>Sat<br>Sat<br>Sat<br>Sat<br>Sat<br>Sat                 | estamp<br>Mar 25 21:10:5<br>Mar 25 21:10:5<br>Mar 25 19:00:0<br>Mar 25 19:02:0<br>Mar 25 18:59:5<br>Mar 25 18:59:5<br>Mar 25 19:00:0<br>Mar 25 19:00:0<br>Mar 25 19:00:0                                                                                                    | Log Size<br>11025<br>778418<br>624<br>82019<br>87<br>32959<br>0<br>3141<br>0<br>2304        |            | View<br>download<br>download<br>download<br>download<br>download<br>download<br>download                         | 1<br>1<br>1<br>1<br>1<br>1<br>1<br>1<br>1<br>1                                                             |
| Memory<br>RAM<br>SWAP<br>Storage<br>Device<br>dev/vg-server<br>dev/vg-server<br>Serial Interfa<br>Device Name | Size<br>: 3.8 GB<br>: 4.0 GB<br>Mount point<br>/<br>/mnt/data<br>aces<br>Device Id | Used<br>94.4 MB<br>0                                                    | Size<br>975.9<br>40.2 GB<br>wailable  | Filesy<br>ext4<br>ext4<br>Used                   | Space<br>32 %<br>6 % | Log name<br>caf.log<br>tpmc.log<br>dmo.log<br>messages<br>udhcpc-lox-ho<br>dmesg<br>lastlog<br>boot<br>boot~<br>wtmp        | Tim<br>Sat<br>Sat<br>Sat<br>Sat<br>Sat<br>Sat<br>Sat<br>Sat                 | Mar 25 21:10:5<br>Mar 25 21:10:5<br>Mar 25 19:00:0<br>Mar 25 19:02:0<br>Mar 25 18:59:5<br>Mar 25 18:59:5<br>Mar 25 18:59:5<br>Mar 25 19:00:0<br>Mar 25 19:00:0<br>Mar 25 19:00:0<br>Mar 25 19:00:0                                                                                                    | Log Size<br>11025<br>778418<br>624<br>82019<br>87<br>32959<br>0<br>3141<br>0<br>2304<br>Fil | le Size [  | View<br>download<br>download<br>download<br>download<br>download<br>download                                     | i<br>i<br>i<br>i<br>i<br>i<br>i<br>i<br>i<br>i<br>i<br>i<br>i<br>i<br>i<br>i<br>i<br>i<br>i                |
| Memory<br>RAM<br>SWAP<br>Storage<br>dev/vg-server<br>dev/vg-server<br>Serial Interfa<br>Device Name           | Size<br>: 3.8 GB<br>: 4.0 GB<br>Mount point<br>/<br>/mnt/data<br>aces<br>Device Id | Used<br>94.4 MB<br>0                                                    | Size<br>975.9<br>40.2 GB<br>wailable  | Friesy<br>ext4<br>ext4<br>Used                   | Space<br>32 %<br>6 % | Log name<br>caf.log<br>tpmc.log<br>dmo.log<br>messages<br>udhcpc-iox-ho<br>dmesg<br>lastlog<br>boot<br>boot<br>boot<br>wtmp | Tim<br>Sat<br>Sat<br>Sat<br>Sat<br>Sat<br>Sat<br>Sat<br>sat<br>sapshot file | And the set of the set of the set | Log Size<br>11025<br>778418<br>624<br>82019<br>87<br>32959<br>0<br>3141<br>0<br>2304<br>Fil | le Size    | View<br>download<br>download<br>download<br>download<br>download<br>download<br>download                         | i<br>i<br>i<br>i<br>Delete                                                                                 |

## トラブルシューティング

このセクションでは、設定のトラブルシューティングに役立つ情報を提供します。

CAF をや CGM-SRV モジュールで動作するホスト os を解決するために、これらのコマンドの使用のコンソールにアクセスできます:

の資格情報の使用のホスト OS に IOS ® 先に特権 15 ユーザー定義 on Cisco ログインできます:

KJK\_CGR1120\_20#server-module 4 console Escape sequence: ctrl-shift-^ x, then disconnect command

MontaVista Carrier Grade Express Linux 2.0.0 CGM-SRV-64-4 /dev/console

CGM-SRV-64-4 login: admin Cisco IOS ® user password: CGM-SRV-64-4:~# CAF および地域管理者のステータスをチェックするため:

KJK\_CGR1120\_20#server-module 4 console Escape sequence: ctrl-shift-^ x, then disconnect command MontaVista Carrier Grade Express Linux 2.0.0 CGM-SRV-64-4 /dev/console

CGM-SRV-64-4 login: admin Cisco IOS ® user password: CGM-SRV-64-4:~# CAF のためのログは /var/log/caf.log で見つけることができます。